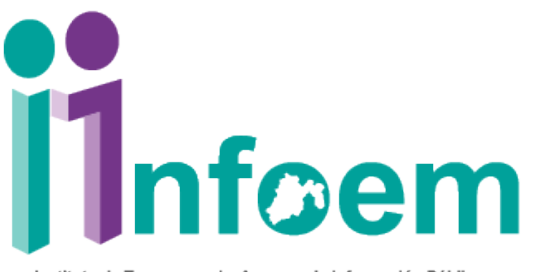

Instituto de Transparencia, Acceso a la Información Pública y Protección de Datos Personales del Estado de México y Municipios

# <section-header>

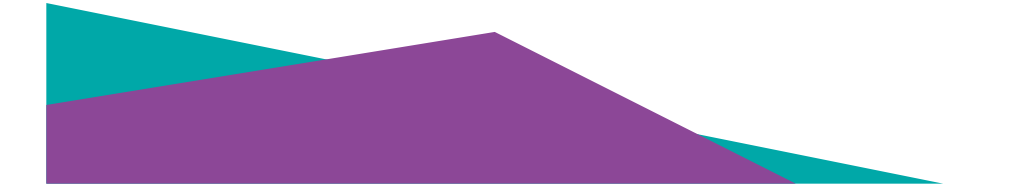

#### **ANTES DE COMENZAR**

- Recordemos que el Aula Virtual es una herramienta extra que ponemos a su disposición para prepararse para el proceso de certificación; el aula virtual es independiente del módulo de certificación.
- Para ingresar al Aula Virtual tenemos que contemplar que se tienen que realizar dos acciones diferentes: la **creación de una cuenta de usuario** y la **inscripción al curso** de su interés.

#### **PASO 1**:

• Ingresaremos a la página del Infoem en www.infoem.org.mx y de daremos click en el apartado que dice "Aula Virtual"

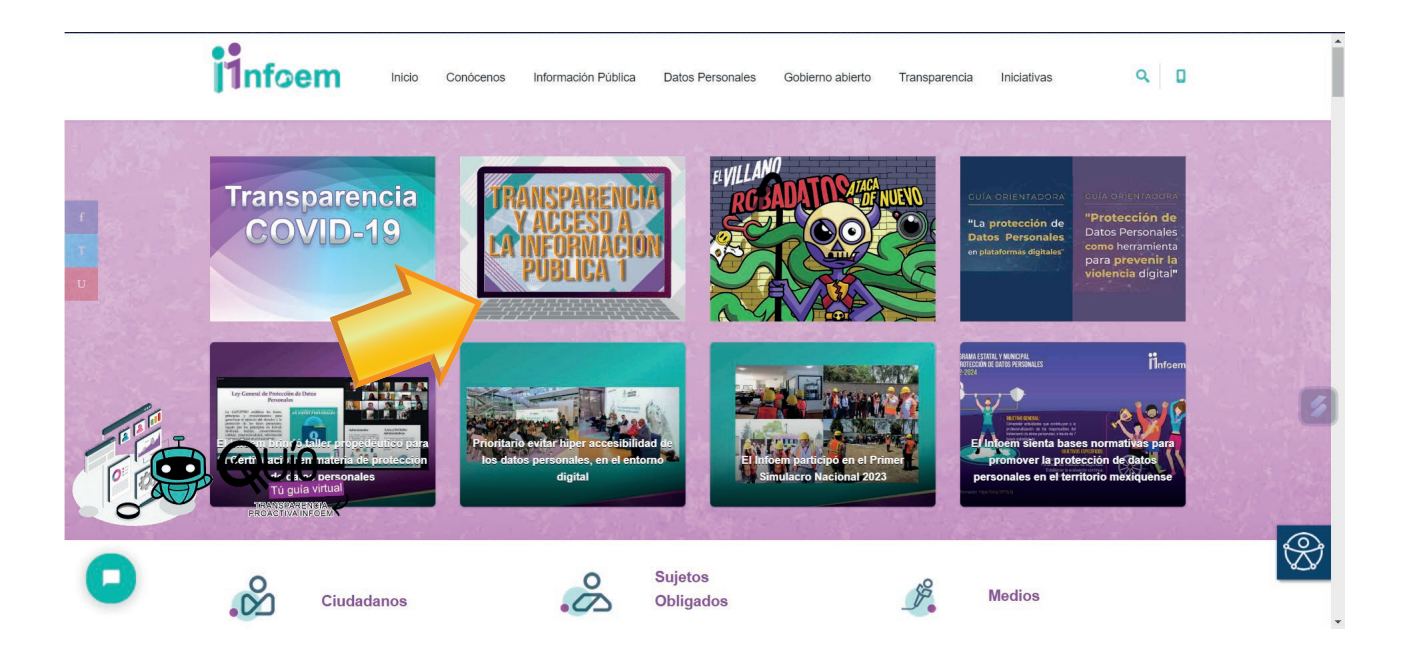

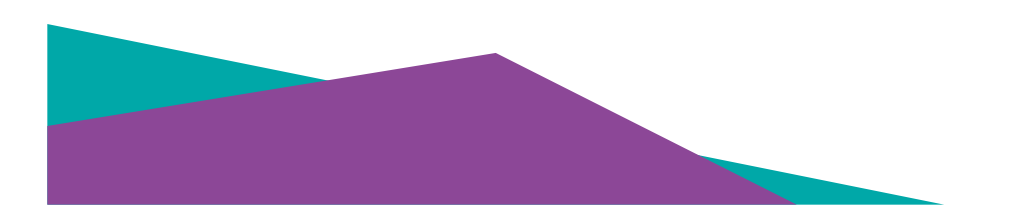

#### **PASO 2**:

• A continuación, abrirá la siguiente página. En la parte superior derecha, daremos click en "Iniciar Sesión".

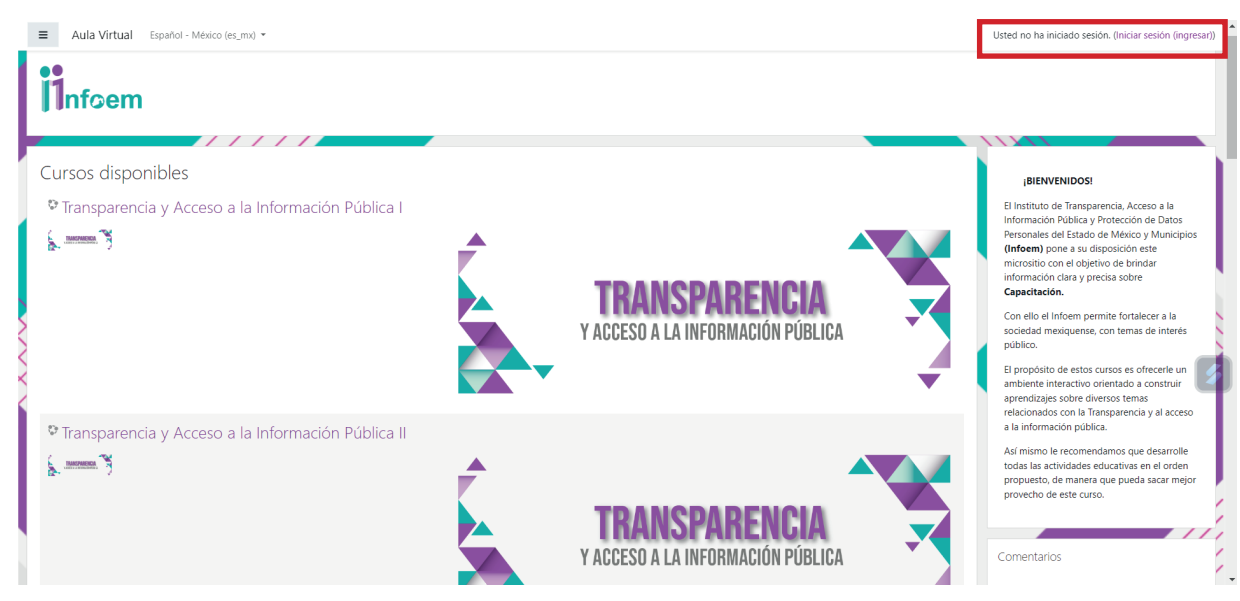

#### **PASO 3**:

• Se abrirá la siguiente ventana y le daremos click en la parte inferior donde dice "Comience ahora creando una cuenta nueva".

| III. | Nombre_de_usuario / Email                       | ¿Olvidó su nombre_de_usuario o                             |          |
|------|-------------------------------------------------|------------------------------------------------------------|----------|
|      | Contraseña                                      | Las 'Cookies' deben estar habilitadas<br>en su navegador 👔 |          |
|      | Recordar nombre_de_usuario                      | Algunos cursos pueden permitir el<br>acceso de invitados   |          |
|      | Iniciar sesión (ingresar)                       | Ingresar como invitado                                     |          |
|      | Registrarse como usuario                        | 2                                                          | <b>1</b> |
|      | Para acceso completo a este sitio, Usted necesi | j<br>ita primeramente crear una cuenta.                    |          |
|      | Comience ahora creando una cuenta nueva         |                                                            |          |

#### **PASO 4**:

• A continuación, nos mandará a la siguiente página, donde se realizará la **creación del usuario y contraseña** para la plataforma. Ahí deberemos llenar los campos que la plataforma nos pide.

|       | Infoem                                                                                                    |  |
|-------|----------------------------------------------------------------------------------------------------|--|
|       | Nueva cuenta                                                                                                    |  |
|       | ▼ Elegir su nombre_de_usuario y contraseña                                                                                                    |  |
|       | Nombre_de_usuario 0 0                                                                                                    |  |
|       | - contracterio de server a la contracterio de la constaterició al menos 1 digitos), al menos 1 minúculas), al menos 1 minúculas), al menos 1 minúculas), al menos 1 minúculas), al menos 1 MANISCULAC), al menos 1 canacterició especiales no afinumérico(s) como 5 °, - o 4.  Contraceña  Contraceña  Contraceña  Contraceña |  |
|       | * Más detalles                                                                                                    |  |
|       | Dirección Email 0                                                                                                    |  |
|       | Correo (de nuevo) 0                                                                                                    |  |
|       | Nombre 0                                                                                                    |  |
| XXIII |                                                                                                    |  |
|       |                                                                                                    |  |
|       |                                                                                                    |  |
|       | País Seleccione su país •                                                                                                    |  |
|       | <ul> <li>Acuerdo con las Condiciones del Sitio</li> </ul>                                                                                                    |  |
|       | Haga clic aquí para leer el acuerdo con las condiciones del sitio                                                                                                    |  |
|       | Entiendo y estoy de acuerdo                                                                                                    |  |
|       | Crear mi cuenta nueva Cancelar                                                                                                    |  |
|       | Requerido                                                                                                    |  |

#### **PASO 5**:

• Una vez finalizado el paso anterior, nos llegará un correo de confirmación al correo con el cual nos registramos. Ahí deberemos dar click en el enlace de **confirmación de cuenta**.

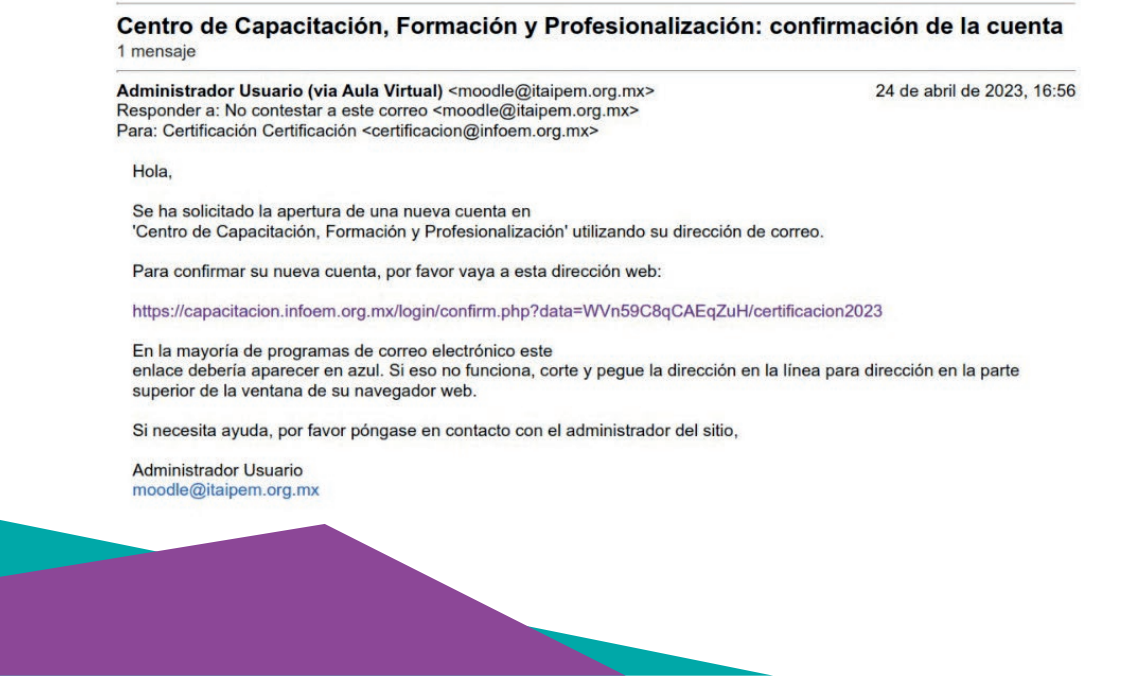

#### **PASO 6**:

• Una vez confirmado el correo, iniciaremos sesión en la plataforma con el usuario y contraseña creados.

| <b>i1</b> nt                                                                                                    | foem                                                                                                    |  |
|----------------------------------------------------------------------------------------------------|----------------------------------------------------------------------------------------------------|--|
| usuarioa<br><br>- Recordar nombre_de_usuario<br>Iniciar sesión (ingresar)                                                     | 201vidó su nombre, de usuario o<br>contraseña?<br>Las "Cookies" deben estar habilitadas en su<br>navegador ♥<br>Algunos cursos pueden permitir el acceso<br>de invitados<br>Ingresar como invitado |  |
| Registrarse como usuario<br>Para acceso completo a este sitio, Usted necesita prir<br>Comience ahora creando una cuenta nueva | neramente crear una cuenta.                                                                                                    |  |

#### **PASO 7**:

• Al iniciar sesión, se despliegan todos los cursos que se encuentran disponibles en el Aula Virtual. Seleccionamos el curso que se desea tomar dando click en el título de este.

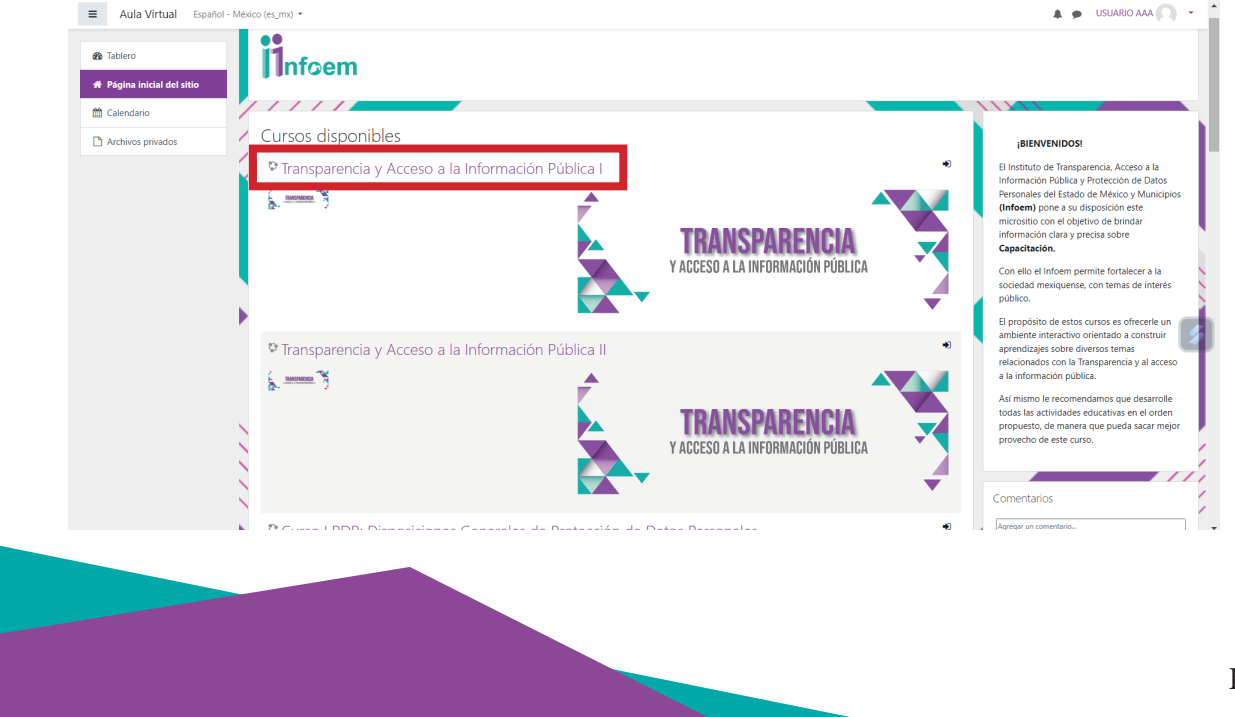

#### **PASO 8:**

• Al abrir el curso seleccionado, se tiene que dar click en el botón **"Inscribirme"**. Esta acción de inscripción, se debe realizar con cada curso que se quiera cursar

| ■ Aula Virtual Esp                           | alfol - Mérico (es.mi) * 👔 🖉 USUARIO AAA 🕥 *                                                                                                  |
|----------------------------------------------|----------------------------------------------------------------------------------------------------|
| CI-DPDP                                      | Curso LPDP: Disposiciones Generales de Protección de Datos Personales                                                                         |
| a Tablero                                    |                                                                                                    |
| <ul> <li>Página inicial del sitio</li> </ul> |                                                                                                    |
| 🛗 Calendario                                 | Onciones de inscrinción                                                                                                    |
| Archivos privados                            | Curso I PDP: Disposiciones Generales de Protección de Datos Personales                                                                        |
|                                              | Curso I de Protección de Datos Personales:<br>DISPOSICIONES GENERALES<br>DE PROTECCIÓN DE DATOS PERSONALES<br>* Auto-inscripción (Estudiante) |
|                                              | No se necesita dave para inscribuse                                                                                                    |

#### **PASO 9**:

• Una vez inscritos en el curso se desplegará el contenido y las actividades que se tienen que realizar para poder obtener la constancia del curso.

| Aula Virtual Español     | - México (es_mx) *                                                                                                    | SUSUARIO AAA |
|--------------------------|----------------------------------------------------------------------------------------------------|--------------|
| 🖻 CI-DPDP                | Curso I PDP: Disposiciones Generales de Protección de Datos Personales                                                                                                    | o            |
| ✓ Competencias           | Tablero / Mis cursos / Cl-DPDP                                                                                                    |              |
| Calificaciones           |                                                                                                    |              |
| 🗅 General                | Usted está inscrito en el curso.                                                                                                    | ×            |
| 8 Tablero                | Rei Avisos                                                                                                    |              |
| Página inicial del sitio |                                                                                                    |              |
| 🛍 Calendario             | ······································                                                                                                    |              |
| Archivos privados        | 167 Presentación del Curso I PDP: Disposiciones Generales de Protección de Datos Personales                                                                                                    |              |
| Mis cursos               | Hecho: Completar la actividad                                                                                                    |              |
| 🚖 CI-DPDP                | Edpuzzle   Protección de datos para niños     Rechos Ver                                                                                                    |              |
|                          | Por hacer: Completar la actividad                                                                                                    |              |
|                          | Marco Jurídico                                                                                                    |              |
|                          | Realinguar no organização en activado proposição de contrato de noncector de parto necesidade como completado      Portante de la contrata de noncector de parto necesidade como completado      Portante de la contrata de noncector de parto necesidade como completado      Portante de la contrata de noncector de parto necesidade como completado      Portante de la contrata de noncector de parto necesidade como completado      Portante de la contrata de noncector de parto necesidade como completado      Portante de la contrata de noncector de parto necesidade como completado      Portante de la contrata de noncector de parto necesidade como completado      Portante de la contrata de noncector de parto necesidade como completado      Portante de la contrata de noncector de parto necesidade como completado      Portante de la contrata de la contrata de la contrata de noncector de parto necesidade como completado      Portante de la contrata de la contrata de la contrata de noncector de parto necesidade como completado      Portante de la contrata de la contrata de la contrata de noncector de parto necesidade como completado      Portante de la contrata de la contrata de la contrata de noncector de parto necesidade como completado      Portante de la contrata de la contrata de la contrata de noncector de parto necesidade como completado      Portante de la contrata de la contrata de la contrata de noncector de parto necesidade contrata de noncector de la contrata de noncector de la contrata de noncector de la contrata de noncector de la contrata de noncector de la contrata de noncector de la contrata de noncector de la contrata de noncector de la contrata de noncector de la contrata de noncector de noncector de la contrata de noncector de noncector de noncector de noncector de noncector de noncector de noncector de noncector de noncector de noncector de noncector de noncector de noncector de noncector de noncector de noncector de noncector de noncector de noncector de noncector de noncector de noncector de noncec |              |
|                          |                                                                                                    |              |
|                          |                                                                                                    |              |
|                          |                                                                                                    |              |
|                          |                                                                                                    | D4           |

6

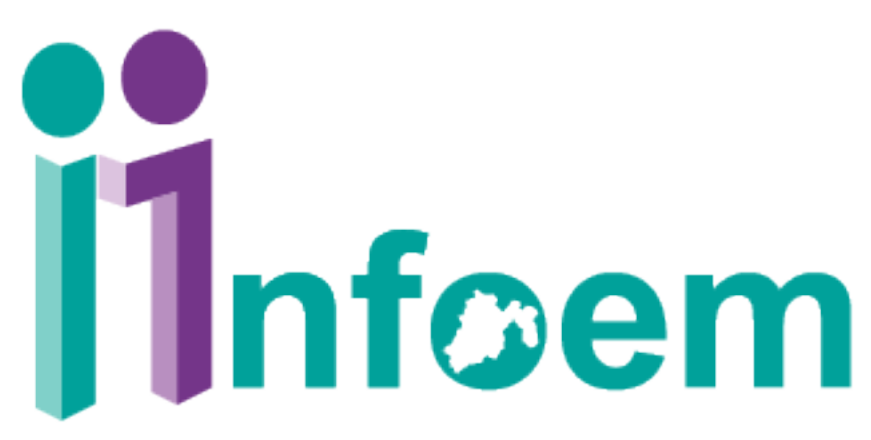

Instituto de Transparencia, Acceso a la Información Pública y Protección de Datos Personales del Estado de México y Municipios

# Dirección General de Capacitación y Certificación

Lienzo Charro 323, San Jorge Pueblo Nuevo, Metepec, Estado de México Tel.: 722 926 0525

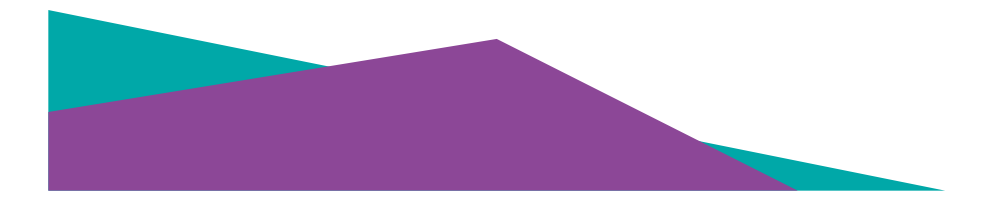